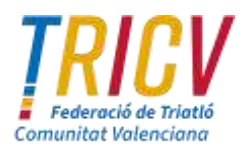

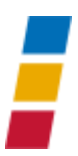

# CONSULTA DE DATOS Y GESTIÓN DOCUMENTAL PARA LAS ELECCIONES A LA ASAMBLEA Y PRESIDENCIA DE LA FEDERACIÓN 2022<sup>1</sup>

# **OBJETIVO DEL DOCUMENTO**

El objetivo de este documento es explicar el funcionamiento del perfilado de un usuario de una organización externa en una aplicación a través de GVCLAU.

# PARTICULARIDADES DE LA APLICACIÓN

La Dirección General del Deporte, regula los procesos electores de las federaciones deportivas de la Comunitat Valenciana. Para facilitar esos procesos se ha creado la plataforma informática ELECDEP; en este caso, aplicación web de consulta e inscripción para el ciudadano abierta en internet (desde ahora **Web Ciudadano**).

# PROCEDIMIENTO DE ALTA DE USUARIO DEL ADMINISTRADOR ELECDEP

Cuando un usuario accede a la solicitud de recursos externos para realizar una solicitud, la aplicación comprueba si el usuario está dado de alta en GVClau. En el caso de que el usuario no esté dado de alta, la aplicación carga sus datos del certificado digital permitiendo modificar el correo electrónico.

Todas las peticiones de alta tienen además un responsable autorizador de las mismas.

# SOLICITAR EL ALTA

Para solicitar el alta del usuario, los usuarios deberán:

• Acceso general a GVCLAU: <u>https://gvclau.gva.es/gvclau</u> URL ESPECIFICA.

# Acceso con perfil usuario externo

Desde esta pantalla el usuario externo a la GVA puede solicitar el acceso a recursos externos ofrecidos desde gvCLAU.

El flujo básico de una petición de un recurso externo es el siguiente:

- El usuario externo accede con su propio certificado digital y solicita el acceso a un recurso externo de una aplicación concreta.
- El responsable autorizador (puede ser tanto interno como externo), autoriza o deniega la petición.
- El usuario externo recibe un correo electrónico informándole del recurso concedido y acepta o rechaza la concesión del mismo desde el módulo <u>gvCREDENCIALS</u>, explicado más adelante. Cuando el usuario acepta la concesión, es cuando dispone del acceso al recurso solicitado.

Inscrita enel Registro de Entidades deportivas de la C.V. con en nº 53 - Inscrita enel Registro de Asociaciones de la C. Valenciana como Entidad de Voluntariado con el nº CV-04-055950-V

<sup>&</sup>lt;sup>1</sup> Resumen adaptado de la documentación enviada desde la Dirección General de Deportes y para facilitar a los usuarios el proceso electoral

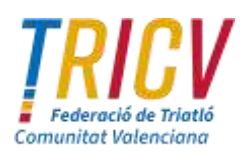

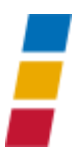

| gvloqin                                                   |                                                                                                    | ITA<br>ANJ |
|-----------------------------------------------------------|----------------------------------------------------------------------------------------------------|------------|
| 4                                                         | Està intentando acceder a la aplicación:<br>GVCLAU                                                                                                    |            |
| Sistema de Au<br>Certificado Digital                      | utenticación de la Generalitat Valenciana                                                                                                    |            |
| B<br>Para poder entrar a la aplicación tiene que tener un | lenvenido el àrea de Identificación de la Generalitat Velunciana<br>cartificado electrónico reconocido en la sude electrónica de la Generalitat Valenciana según la normativa vigente<br>Identificanse con contilicado |            |
| Generalitat Valenciana:   <u>Val-mik</u>                  |                                                                                                    |            |

#### Veamos con más detalle la pantalla:

**En la zona superior** sombreada está la información respecto al usuario conectado que va a solicitar un recurso, incluyendo un botón *Mis Recursos Solicitados* para generar un documento con los recursos solicitados para el mismo. Si el usuario ya existe en el sistema, se cargarán sus datos básicos con todos los campos deshabilitados:

| Usuario |           |            |                    |              |                          |
|---------|-----------|------------|--------------------|--------------|--------------------------|
| Nombra  | NOMBRE    | Apetitidos | APELLIDO UNO       | APELLIDO DOS | Mis Recursos Bolicitados |
| NF      | 483119094 | Comeo      | nueva_conec@gra.es |              |                          |

En el caso de que el usuario no exista, sus datos se cargarán del certificado digital, quedando habilitado para modificación solamente el campo *Correo*:

| ario     |           |          |          |            |                           |
|----------|-----------|----------|----------|------------|---------------------------|
| Northere | Rontes    | Apelidoe | Apelato1 | Apeliata 2 | Mis Resulton Solicitation |
| MP       | 112233448 | Cierreo  | Email    |            |                           |

En la sección de **Recurso**, se puede filtrar por aplicación introduciendo el patrón de búsqueda, pulsando el botón con el icono de la lupa y seleccionando del desplegable la aplicación de la que se desea realizar la solicitud de recursos:

Tras seleccionar la aplicación se cargarán los recursos externos disponibles de dicha aplicación:

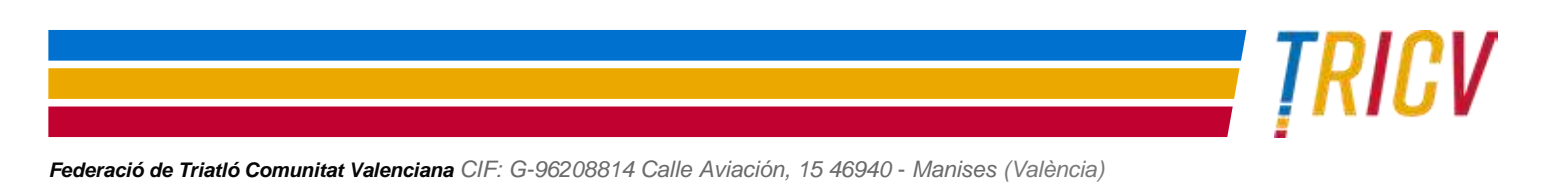

 Te/: 963462649 · Fax: 960620156 www.triatlocv.org · info@triatlocv.org
 Pag. 2

 Inscrita enelRegistro de Entidades deportivas dela C.V. con en nº 53 · Inscrita enel Registro de Asociaciones de la C. Valenciana como Entidad de Voluntariado con el nº CV-04-055950-V

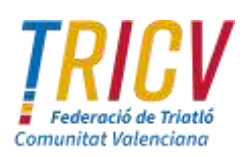

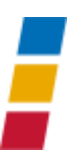

| Apucación | ELECDEP                               | Q |          |
|-----------|---------------------------------------|---|----------|
| Recursos  |                                       | Q |          |
| Ubicación | ADMINISTRADOR COMISION GESTORA (FCG)  |   | G. Busca |
|           | ADMINISTRADOR GENERAL FEDRACION (FED) |   |          |
|           | ADMINISTRADOR JUNTA DIRECTIVA (FJD)   |   |          |
|           | ADMINISTRADOR JUNTA ELECTORAL (FJE)   |   |          |

Una vez elegido el recurso que se desea solicitar, el usuario debe seleccionar la federación en la que va a desempeñar su función.

| Abiceaction            | ELECDEP                     | ų                                           |                                |   |
|------------------------|-----------------------------|---------------------------------------------|--------------------------------|---|
| Recursos               | ADMINISTRADOR GENERAL FEDRA | CION (FED) Q                                |                                |   |
| Paràmetros del recurso | FEDERACIÓN                  |                                             |                                |   |
| FEDERACIONES           |                             |                                             |                                |   |
|                        | Seleccione un valor del     | árbol (manteniendo pulsado crtl puede selec | cionar más de un valor)        |   |
|                        | Unidad                      | Código Unidad                               | G Buscar                       |   |
|                        | B 0013 - FEDERACI           | O D'ESPORTS PER A PERSONES AMB DISCA        | PACITAT INTEL LECTUAL DE LA CV | 1 |
|                        | 🕨 🐘 6590 - FEDERACI         | O DE TIR I ARRASTRE DE LA CV                |                                |   |
|                        | 8591 - FEDERACI             | ON ESPAÑOLA DE PENTATLÓN MODERNO            |                                |   |
|                        | 🕨 📑 6599 - FEDERACI         | Ó COLOMBÒFILA DE LA CV                      |                                |   |
|                        | ▶ 15 6570 - FEDERACI        | O D'AUTOMOBILISME DE LA CV                  |                                |   |
|                        | B 6569 - FEDERACI           | Ó D'ESCACS DE LA CV                         |                                |   |
|                        | ► 4581 - FEDERACI           | O D'ESGRIMA DE LA CV                        |                                |   |
|                        | B 0601 - FEDERACI           | O D'ESPELEOLOGIA DE LA CV                   |                                |   |
|                        | 6593 - FEDERACI             | O DESPORTS ADAPTATS DE LA CV                |                                |   |
|                        | BOOG - FEDERACI             | Ó DESPORTS AERIS DE LA CV                   |                                |   |
|                        | B BSSR - FEDERACI           | O DESPORTS DE MUNTANYA ( ESCALADA D         | FILEV                          |   |
|                        | B 0000 - PEDERACI           | O D COPORTS DE MUNIANTATESCALADA D          | E LN SY                        | * |

El usuario selecciona la Federación de las disponibles para la aplicación en cuestión.

Tras rellenar todos los datos necesarios pulsaremos el botón "Aceptar" para la realización de la solicitud.

Una vez finalizada, se remitirá un correo al **responsable autorizador** (puede ser tanto un autorizador interno como externo) para validar la solicitud de alta a la aplicación/recurso.

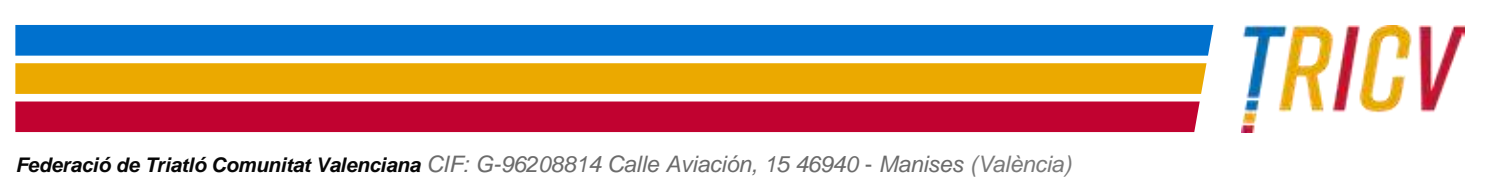

 Te/: 963462649 · Fax: 960620156 www.triatlocv.org · info@triatlocv.org
 Pag. 3

 Inscrita enelRegistro de Entidades deportivas dela C.V.conennº53 - Inscrita enel Registro de Asociaciones de la C. Valenciana como Entidad de Voluntariado con el nº CV-04-055950-V

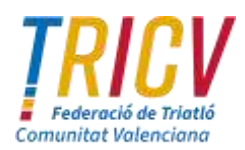

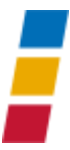

Cuando el autorizador autoriza la petición de alta, el usuario solicitante recibirá un correo electrónico informándole del recurso concedido y lo aceptará desde el módulo <u>gvCREDENCIALS</u>, explicado más adelante. Tras aceptar la concesión, dispondrá del acceso al recurso solicitado.

# ACEPTAR LOS RECURSOS Y GENERAR LA CREDENCIAL

Una vez que el responsable autorizador haya otorgado una autorización en GVCLAU a un usuario, el receptor del permiso tendrá que aceptar la credencial a través de <u>gvCredencials</u> (https://gvcredencials.gva.es/gvcredencials).

Para ello, el usuario recibirá un correo electrónico con el asunto 'Petición de recurso autorizada', alertándole de ello y proporcionándole el enlace necesario para realizarlo.

Al acceder a gvCredencials, si hay recursos pendientes de aceptar, se abre la siguiente pantalla:

| و 🥸        | <b>jv</b> Credencia     |                        |              | Anter End Anter<br>E Time Ender 3 Anter 0 House<br>Anter Town House and                                                                                                    |                                                               |
|------------|-------------------------|------------------------|--------------|----------------------------------------------------------------------------------------------------|---------------------------------------------------------------|
| Deserver   | pendiwers de pequipe    |                        |              |                                                                                                    |                                                               |
| -          |                         | -                      | Deta:        |                                                                                                    |                                                               |
| marries.   | history                 | Apartitive PLAN LINCOM | 0,8          |                                                                                                    |                                                               |
| internal   | DISTRIBUTION OF INFLICT | CONTRACTOR CORPORTING  |              |                                                                                                    |                                                               |
|            |                         |                        |              |                                                                                                    |                                                               |
| Ver hehere |                         |                        |              |                                                                                                    | Angthe reparter seeconnates ) # Pertains requires seeconnates |
|            | Application 1           | (Tacasta)              |              | Incrusion .                                                                                                    | ing (                                                         |
| 5          |                         | 40200                  | **-10#*#1216 | REALING A CONTRACTOR OF AND A DESCRIPTION OF A DESCRIPTION OF A DESCRIPTIO |                                                               |

En este punto el usuario tiene que seleccionar el recurso o recursos que le acaban de autorizar y dar al botón "Aceptar recursos seleccionados".

Al hacerlo se le abrirá la siguiente ventana de aceptación de condiciones relacionadas con la seguridad de la información y protección de datos:

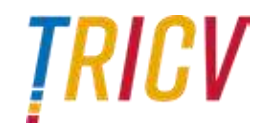

 Federació de Triatló Comunitat Valenciana CIF: G-96208814 Calle Aviación, 15 46940 - Manises (València)

 Te/: 963462649 - Fax: 960620156 www.triatlocv.org • info@triatlocv.org

 Pag. 4

Inscrita enel Registro de Entidades deportivas de la C.V. con en nº 53 - Inscrita enel Registro de Asociaciones de la C. Valenciana como Entidad de Voluntariado con el nº CV-04-055950-V

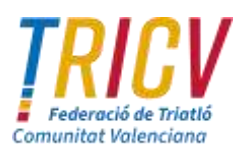

| x constant settion and a constant settion and a constant setti                                                                                                    |
|----------------------------------------------------------------------------------------------------|
| Con la aceptación de esta credencial, usted se compromete a cumplir la legislación vigente en materia de segundad de la información y protección de datos, entre la que cabe destacar la siguiente                                                                                                    |
| <ul> <li>Reglamento (UE) 2016/679 del Parlamento Europeo y del Consejo, de 27 de abril de 2016, relativo a la protección de las personas fascas en lo que respecta al tratamiento de datos personales y a la libre circulación de ratos datos</li> <li>LEV ORGANICA 3/2018, de 5 de diciembre, de protección de datos personales y garantía de los derechos digitales.</li> <li>REAL DECRETIO 3/2018, de 5 de diciembre, de protección de las segurindar en el imítito de la Administración electrónica.</li> <li>DECRETIO 3/2012, de 24 de anno. de datos establece la política de segurindar de la información de la Generalitat.</li> <li>DECRETIO 150/2012, de 24 de agosto, del Consell, por el que se establece la segurinación de la suformación de la Generalitat.</li> <li>ORCDEN 19/2012, de 3 de agosto, del Consell, por el que se establece las cogarización de la mormación de la Generalitat.</li> <li>ORDEN 19/2013, de 3 de desembre, de la Consellersa de Hacienda y Administración Pública, por la que se establece las normas sobre el uso seguro de medios tecnológicos en la Administración de la Generalitat.</li> </ul>                                                                                                    |
| Con especial mención a:                                                                                                    |
| Tratamiento de la información. Quienes por razón del ejercicio de sus funciones accedan a información que no sea de acceso público, deberán estar debidamente identificados y tener los provilegios de acceso a la información estrictamente imprescriabiles para desempeñar su cometido, deberán estar de acceso a la información estar de acceso público, deberán estar debidamente identificados y tener los provilegios de finalizado in encludos contratorados la borrar la información estar de acceso público, deberán estar debidamente identificados y tener los providegios de la deministratoria de la doministratoria de la doministenza de acceso acceso acceso público, deberán estar de la doministratoria de la doministenza de acceso acceso acc |
| Identificación de acceso. La identificación de acceso a cualquier medio tecnológico será personal e utransferible, los usuarios deben custodiarla convenientemente y son responsables de toda la actividad relacionado con el uso de su acceso personal nutritaria a teretras personas. Nunca secribir la contrasefa en papel in almacentría en ficheros digitales un citare o desprovisto de algún mecanismo de seguridad. Es obligatorio comunicar las revicaciones de acceso cuando no sean necesarias por cambios en lino funciones que realiza el usuario. En el caso de pertenecer a una empresa, los accesos otorgados pin las funciones accuadas a la prestación de los servicios del continto no siguin en angún caso el reconocimiento de vincolación laboral con la Generalizat.                                                                                                    |
| Notificación de incidencias. Todos los usuarios están obligados a notaficar cualquier incidencia de seguridad, por ejemplo, la sospecha de que su identificación de acceso está siendo utilizada por otra presena. Por teléfono en el 963985300 o a través del Portal de Servicios GVATIC lattuaguana.                                                                                                    |
| Ordenadores personales y equipos portátiles. Es obligatorio bloquent la vesión del usuario en el supuesto de ausentarse temporalmente del puesto de trabajo, a fin de evitar accesus de otras personas al equipo informatico. Con carácter general, no se almacenará información sensible o confidencial en este tipo de equipos, y en caso de ser necesario, debera ser protegida mediante herramientas de crirado.                                                                                                    |
| Impressoras. Cuando se imprima documentación, ésta debe permanecer el menor tiempo posible en las bandejas de salida de la unipressora.                                                                                                    |
| Correo electrónico. No se debe enviar información sensibile tanto en el cuerpo del mensaje como en los archivos adjuntos sin mecanismos de cifrado y firma electrónica.                                                                                                    |
| De conformidad con la legislación, europea y española, en protección de datos de carácter personal, los datos que nos proporcione serán tratados, en calidad de responsable y en el ejercicio de las<br>competencias atribuidas, por la Consellena de Hacienda y Modelo Econômico, con la finalidad de gestionar el objeto de la instancia presentada. Más información en http://www.huenda.gva.es/es/registre-de<br>tractament-de-dade                                                                                                    |
| Al marcar el check de aceptación se aceptarán automáticamente los recursos seleccionados previamente.                                                                                                    |
| Cancelar Cancelar                                                                                                    |

Al aceptar los términos legales y dar al botón aceptar, se aceptarán los recursos marcados en el listado anterior.

# PROCEDIMIENTO DE BAJA DE USUARIO

Se realiza de forma similar al alta.

#### SOLICITAR LA BAJA

#### Acceso con perfil usuario externo

Con esta funcionalidad, los propios usuarios externos de la Generalitat, usuarios de Organizaciones Externas, pueden solicitar la baja de recursos externos.

Desde el menú de Organizaciones Externas se accede a la opción de Baja Recursos Externos:

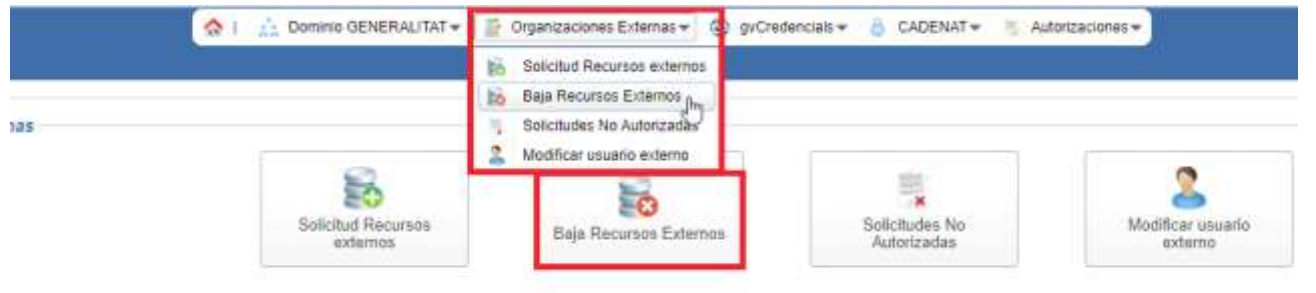

# <u>Veamos</u>

ŢRICV

# con más detalle la pantalla:

#### Baja de recursos externos

 Federació de Triatló Comunitat Valenciana CIF: G-96208814 Calle Aviación, 15 46940 - Manises (València)

 Te/: 963462649 • Fax: 960620156 www.triatlocv.org • info@triatlocv.org

 Pag. 5

Inscrita enel Registro de Entidades deportivas de la C.V. con en nº 53 - Inscrita en el Registro de Asociaciones de la C. Valenciana como Entidad de Voluntariado con el nº CV-04-055950-V

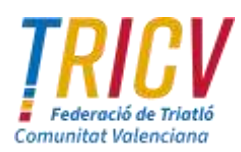

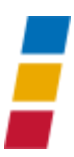

| gi di teceni.e | among .     |                                                                                                    |       |                           |                     |
|----------------|-------------|----------------------------------------------------------------------------------------------------|-------|---------------------------|---------------------|
| -              |             |                                                                                                    |       |                           |                     |
|                | 000804000   | Autoria Matter                                                                                                    | WATER | 📑 Min Parlance Selectator |                     |
| .97            | anne -      | form ugains                                                                                                    | Ę     |                           |                     |
| -              | APLICENTIAL | a.                                                                                                    |       |                           |                     |
| PROPERTY.      |             | Q. Sphere                                                                                                    |       |                           |                     |
| Armite         |             | here a                                                                                                    |       | Patrone                   | Part has been added |
| altractions.   |             | NO.40211                                                                                                    |       |                           | applicants-         |
| NOORH          |             | #0.03#90.0                                                                                                    |       |                           | 4443/5000           |
| NO-DERI        |             | with the second second s |       | instant/101+ solute       | Here and a second   |
|                |             |                                                                                                    |       |                           |                     |
|                |             |                                                                                                    |       |                           |                     |
|                |             |                                                                                                    |       |                           |                     |
|                |             |                                                                                                    |       |                           |                     |
|                |             |                                                                                                    |       |                           |                     |
|                |             |                                                                                                    |       |                           |                     |
|                |             |                                                                                                    |       |                           |                     |
|                |             |                                                                                                    |       |                           |                     |
|                |             |                                                                                                    |       |                           |                     |
|                |             |                                                                                                    |       |                           |                     |
|                |             |                                                                                                    |       |                           |                     |

En la parte superior, se muestran los datos del usuario que accede. Pulsando el botón *Mis Recursos Solicitados*, se muestra un documento con los recursos de dicho usuario.

| Northrw | (COORDELADOR) | Apellidos | MATIES  | MARTINEZ | Mis Recursos Solicitados |
|---------|---------------|-----------|---------|----------|--------------------------|
| MF      | 555555555C    | Comeo     | m@m.com |          |                          |

En la zona intermedia, se puede filtrar por *Aplicación* y *Recursos*. Si no se introducen estos filtros se visualizan todos los recursos del usuario:

| Aplicación | APLICACION1 | Q |          |
|------------|-------------|---|----------|
| Recursos   |             | Q | Q Buscar |

A continuación, un listado con el resultado del filtro de búsqueda de los recursos del usuario conectado, en el que se ve cada petición de recurso concedido con sus parámetros. En este listado se pueden seleccionar más de un ítem para dar de baja varios recursos:

| Owners      | (herens)                                                                                                    | The location of   | State operation                                                                                                    |
|-------------|----------------------------------------------------------------------------------------------------|-------------------|----------------------------------------------------------------------------------------------------|
| Catologie   | NUMBER OF STREET, STREET, STRE |                   | 1000 million                                                                                                    |
| Characteria | Instantia I                                                                                                    |                   | interest in the second second s |
| California  | Ingliant a                                                                                                    | formal/mov solide | electronic 1                                                                                                    |
|             |                                                                                                    |                   |                                                                                                    |
|             |                                                                                                    |                   |                                                                                                    |
|             |                                                                                                    |                   |                                                                                                    |
|             |                                                                                                    |                   |                                                                                                    |
|             |                                                                                                    |                   |                                                                                                    |
|             |                                                                                                    |                   |                                                                                                    |
|             |                                                                                                    |                   |                                                                                                    |
|             |                                                                                                    |                   |                                                                                                    |
|             |                                                                                                    |                   |                                                                                                    |
|             |                                                                                                    |                   | Rep   Linning                                                                                                    |

seleccionar los recursos que se quieren dar de baja y pulsar *Baja*, se muestra un mensaje de confirmación indicando si se quiere proceder con la baja:

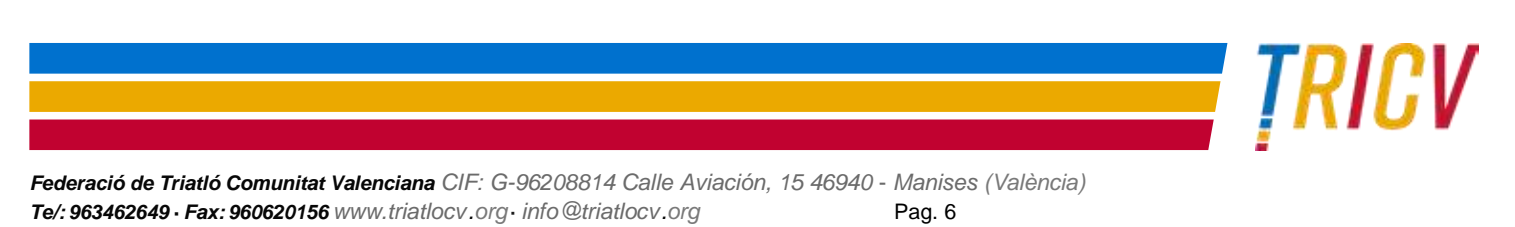

Inscrita enel Registro de Entidades deportivas de la C.V. con en nº 53 - Inscrita en el Registro de Asociaciones de la C. Valenciana como Entidad de Voluntariado con el nº CV-04-055950-V

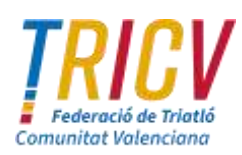

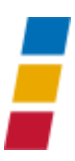

|             | REAL DRY                                      | Q.                                                 |                                                         |                     |
|-------------|-----------------------------------------------|----------------------------------------------------|---------------------------------------------------------|---------------------|
| Reparate    |                                               | G. G. Bassar                                       |                                                         |                     |
| Approxim    |                                               | Reports                                            | Patronic                                                | Factor conservation |
| RUECERP.    |                                               | ADMINISTRATION OF STREET, ADMINISTRATION OF STREET | FREERAD DARK FEEDBACO DE PLOTA (ASLEMONA), DE LA DA     | 36/010005           |
| intento-    |                                               | ADMINISTRATICS COMPLEX (ADDIDAL (FUN)              | FEEDBACEMENT FEEBBACED DE PLUTA DELACIMA DE DATA        | 26910635            |
| name.       |                                               | ADDRESS (WARDER ADDRESS ADDRESS (WARDER)           | FREEHROTTMER FREEKROTTME/FLUTS/WEIRAMAN/RELATIV         | 363153020           |
| http://www. |                                               | Assessment water and the second state              | нереклоператиры нереклорогизирате римани ра 14 су       | SAME OF COMPANY     |
| (ALCORN)    |                                               | ADMINISTRATION ADD IN PROCESS (F.R.)               | PROPRESSIONER FROM ACCOUNT PROVING WALKARDAME DE LA 12Y | (Address)           |
|             |                                               |                                                    |                                                         |                     |
| mer 💩 Riper | n andowint - 🕑 Dearer - 😋 pinderer            | é bener                                            |                                                         |                     |
| mer 🔔 Norm  | a GENERALTAT - D Reason - D planeau<br>Vanage | d Demon                                            |                                                         |                     |

Si se confirma, la petición de baja se hará efectiva, mostrando los autorizadores que tienen que autorizarla:

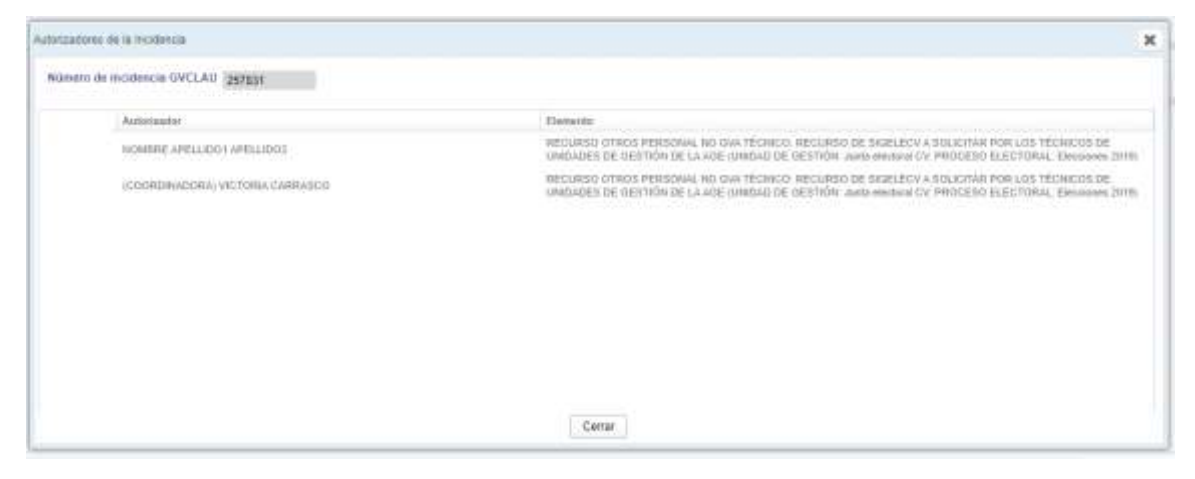

Cuando los autorizadores autoricen la baja, esta se hará efectiva al momento.

# PROCEDIMIENTO DE MODIFICACIÓN DE USUARIOS EXTERNOS MODIFICAR USUARIO EXTERNO

Desde el menú de Organizaciones Externas se accede a la opción de Modificar usuario externo:

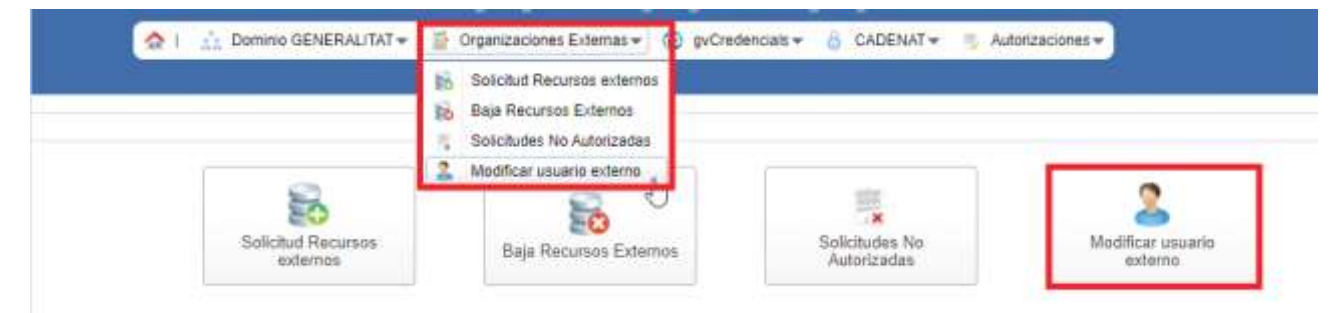

# Acceso con perfil usuario externo

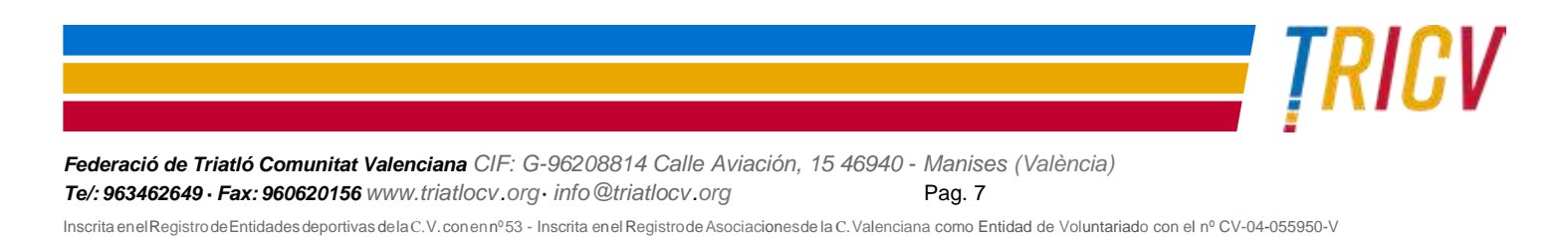

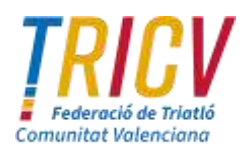

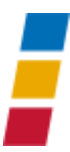

Con esta funcionalidad, los propios usuarios externos de la Generalitat, usuarios de Organizaciones Externas, pueden modificar sus datos básicos, como el correo electrónico.

Veamos con más detalle la pantalla:

#### Modificar usuario externo

En la parte superior, se muestran los datos del usuario que accede, quedando el campo *Correo* en edición para poder ser modificado. Pulsando el botón *Mis Recursos Solicitados*, se muestra en un pdf los recursos del usuario filtrado:

| Numbre | NONSHE_TEST_END | Australia | HELLIDOL_TEST_DM  | APELLIDISE_TEST_DNI | Corted | nat_MC_Righter | a bit Recent Intotates |
|--------|-----------------|-----------|-------------------|---------------------|--------|----------------|------------------------|
| 44.0   | \$51001000      | Corres    | eat Jud, ingoviel |                     |        |                |                        |

A continuación se puede ver un listado informativo de las OE (Organizaciones Externas) a las que pertenece el usuario externo:

| Appendix | dia-axia | To administra |     |
|----------|----------|---------------|-----|
| 0003322  | *16      | * Sense una   | 100 |
| 042140   | 10%      | a Eastar una  | obe |

Se podrán modificar los datos de aquellos campos que estén habilitados para editar, como es el *Correo*. La modificación se realiza cambiando la información del campo, y a continuación pulsar el botón *Modificar*:

| 1000  | (ACCHARC      | Assessed Martins | method ( | case referred | in the Menualise Statutantes |  |
|-------|---------------|------------------|----------|---------------|------------------------------|--|
| 3000  | 55m           | Game might om    |          |               |                              |  |
|       | anneatha      |                  |          |               | La animitaria                |  |
| 62    | 2.19          |                  |          |               |                              |  |
|       | 17907         |                  |          |               | 50                           |  |
| 10001 | ALIEUT        |                  |          |               |                              |  |
|       | 1000          |                  |          |               | a.(                          |  |
|       | DIMENS AMONDH |                  |          |               |                              |  |
|       |               |                  |          |               |                              |  |
|       |               |                  |          |               |                              |  |
|       | 50            |                  |          |               |                              |  |
|       | De:           |                  |          |               |                              |  |
|       |               |                  |          |               |                              |  |
|       |               |                  |          |               |                              |  |
|       |               |                  |          |               |                              |  |
|       |               |                  |          |               |                              |  |

continuación, aparece un mensaje confirmando el cambio:

| Modificación correcta                     | × |
|-------------------------------------------|---|
| Se ha modificado correctamente el usuario |   |
| OK                                        |   |

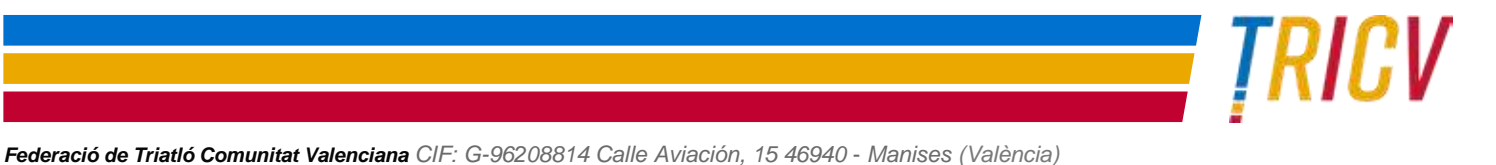

Te/: 963462649 · Fax: 960620156 www.triatlocv.org · info@triatlocv.org Pag. 8
Inscrita enelRegistro de Entidades deportivas dela C.V. con en nº 53 · Inscrita enel Registro de Asociaciones de la C. Valenciana como Entidad de Voluntariado con el nº CV-04-055950-V